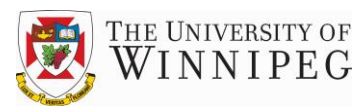

| View Window Help                                  |                                               |                                                         |                             |                             |                             |                    |
|---------------------------------------------------|-----------------------------------------------|---------------------------------------------------------|-----------------------------|-----------------------------|-----------------------------|--------------------|
| UW:1000-1004<br>DEPARTMENT SUMMARY<br>11/25/13    | The Univers<br>UW : D<br>For the Twelve Month | ity of Winnipeg<br>EMO DEPT<br>is Ending March 31, 2013 |                             |                             |                             | DEMO_STMTS         |
|                                                   | YEAR TO<br>Encumbrance Actual                 | DATE<br>Budget                                          | Variance                    | Budget                      | FISCAL YEAR<br>Balance      | %                  |
|                                                   |                                               |                                                         |                             |                             |                             |                    |
| Sales of Services & Products<br>Other Revenues    | \$1,519,683.92<br>80,608.93                   | \$1,821,814.00<br>22,600.00                             | (\$302,130.08)<br>58,008.93 | \$1,821,814.00<br>22,600.00 | \$302,130.08<br>(58,008.93) | 16.58%<br>-256.68% |
| Total Revenues                                    | 1,600,292.85                                  | 1,844,414.00                                            | (244,121.15)                | 1,844,414.00                | 244,121.15                  | 13.24%             |
| EXPENSE                                           |                                               |                                                         |                             |                             |                             |                    |
| Salaries & Related Costs<br>Support Staf Salaries | 185,212.30                                    | 185,212.00                                              | (0.30)                      | 185,212.00                  | (0.30)                      | 0.00%              |
| Total Salaries                                    | 185,212.30                                    | 187,112.00                                              | 1,899.70                    | 187,112.00                  | 1.899.70                    | 1.029              |
| Staff Benefits                                    | 29,236.29                                     | 27,116.00                                               | (2,120.29)                  | 27,116.00                   | (2,120.29)                  | -7.82%             |
| Payroll Tax                                       | 3,994.18                                      | 4,022.00                                                | 27.82                       | 4,022.00                    | 27.82                       | 0.69%              |
| Total Salaries & Related Costs                    | 218,442.77                                    | 218,250.00                                              | (192.77)                    | 218,250.00                  | (192.77)                    | -0.09%             |
| Total Capital Assets                              | 3,691.50                                      | 12,504.00                                               | 8,812.50                    | 12,504.00                   | 8,812.50                    | 70.48%             |
| Non Salary Expenditures                           |                                               |                                                         |                             |                             |                             |                    |
| Office Supplies & Admin. Expenses                 | 5,477.94                                      | 5,266.00                                                | (211.94)                    | 5,266.00                    | (211.94)                    | -4.02%             |
| Telephone of Fax                                  | 15,042.40                                     | 4,250.00                                                | (8,800.40)                  | 4,250.00                    | (8,800.40)                  | -207.90%           |
| Transl                                            | 107.10                                        | 2,180.00                                                | 1,392.84                    | 3,000,00                    | 1,392.84                    | 100.00%            |
| Development                                       | 557.98                                        | 500.00                                                  | 3,000.00                    | 500.00                      | 5,000.00                    | -11.609            |
| Utilities                                         | 1 368.76                                      | 1.224.00                                                | (144 76)                    | 1,224.00                    | (144 76)                    | -11.83%            |
| Other Services                                    | 2,627.03                                      | 5,375.00                                                | 2 747 97                    | 5,375.00                    | 2 747 97                    | 51.13%             |
| Repairs & Maintenance                             | 14,432.73                                     | 11,315.00                                               | (3,117,73)                  | 11,315.00                   | (3,117,73)                  | -27.55%            |
| Contracted Services                               | 95,354.65                                     | 90,000.00                                               | (5.354.65)                  | 90,000.00                   | (5.354.65)                  | -5.95%             |
| Cost of Sales                                     | 1,036,839.33                                  | 1,137,605.00                                            | 100,765.67                  | 1,137,605.00                | 100,765.67                  | 8.86%              |
| Internal Operating Grant                          | 13,862.72                                     | 11,000.00                                               | (2,862.72)                  | 11,000.00                   | (2,862.72)                  | -26.029            |
| Internal Charges/Recoveries                       | 356,507.00                                    | 356,499.00                                              | (8.00)                      | 356,499.00                  | (8.00)                      | 0.00%              |
| Transfers from Trust                              | 30,000.00                                     |                                                         | (30,000.00)                 |                             | (30,000.00)                 |                    |
| Total Non Salary Expenditures                     | 1,570,857.76                                  | 1,628,200.00                                            | 57,342.24                   | 1,628,200.00                | 57,342.24                   | 3.52%              |
| Total Expenditures                                | 1,792,992.03                                  | 1,858,954.00                                            | 65,961.97                   | 1,858,954.00                | 65,961.97                   | 3.55%              |
| Excess of Revenues over Expenses                  | (192,699.18)                                  | (14,540.00)                                             | (178,159.18)                | (14,540.00)                 | 178,159.18                  | -1225.30%          |
|                                                   |                                               |                                                         |                             |                             |                             |                    |
|                                                   |                                               |                                                         |                             |                             |                             |                    |

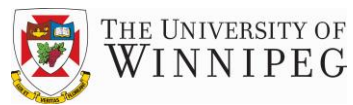

# **Table of Contents**

| Introduction              | 2  |
|---------------------------|----|
| Retrieve a Report         |    |
| Open a Report for Viewing | 5  |
| Save a Report             | 9  |
| Export a Report           | 11 |
| Print a Report            | 15 |

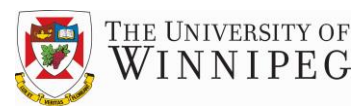

### **Introduction**

Departmental access to the Actual versus Budget Financial Reports is provided using an application called the FRx DrillDown Viewer. Monthly and year-end FRx reports are generated by Financial Services and distributed electronically to the 'O' drive on the user's computer.

The monthly reports present a department's or group of department's year-to-date (YTD) actual versus budget information as well as the annual budget. The reports also show the amounts and percentages of budget remaining. If encumbrances exist, they will be shown in a separate column (*see further detail on Encumbrances in the USL Financials user guide – pages 16 - 18*). The year-end reports present the annual actual versus budget results as well as the prior year's actual results. FRx reports can be viewed at a summary or detailed level.

One of the key features of FRx is the ability to drill down from the highest level (summary report level) all the way to the general ledger accounts that make up a line item in that report. FRx reports tie directly into the general ledger. For example, if you generate a YTD report in USL Financials for Department 3219 as of Sept 30, the ending balance will equal the ending balance in FRx for that department.

<u>Note</u>: This comparison can only be done using a month-end date for a month that has been closed. The reason for this is that FRx reports represent the financial results at a specific point in time (month-end), but USL Financials are updated daily, as transactions occur.

Some of the advantages that users will realize with FRx access are as follows:

- timely reports
- option to save reports on user's computer or print hard copies
- increase in information available (summary and detail)
- ability to drill down to various levels of detail
- ability to export to Excel for further analysis

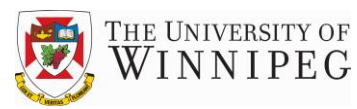

### **Retrieve a Report**

FRx can be accessed using a DrillDown Viewer icon or selecting it from All Programs. Alternatively, users can retrieve their reports directly from their 'O' drive.

1) To begin, double click on the DrillDown Viewer icon, which looks like an actual power drill, or select it from All Programs under the Start menu.

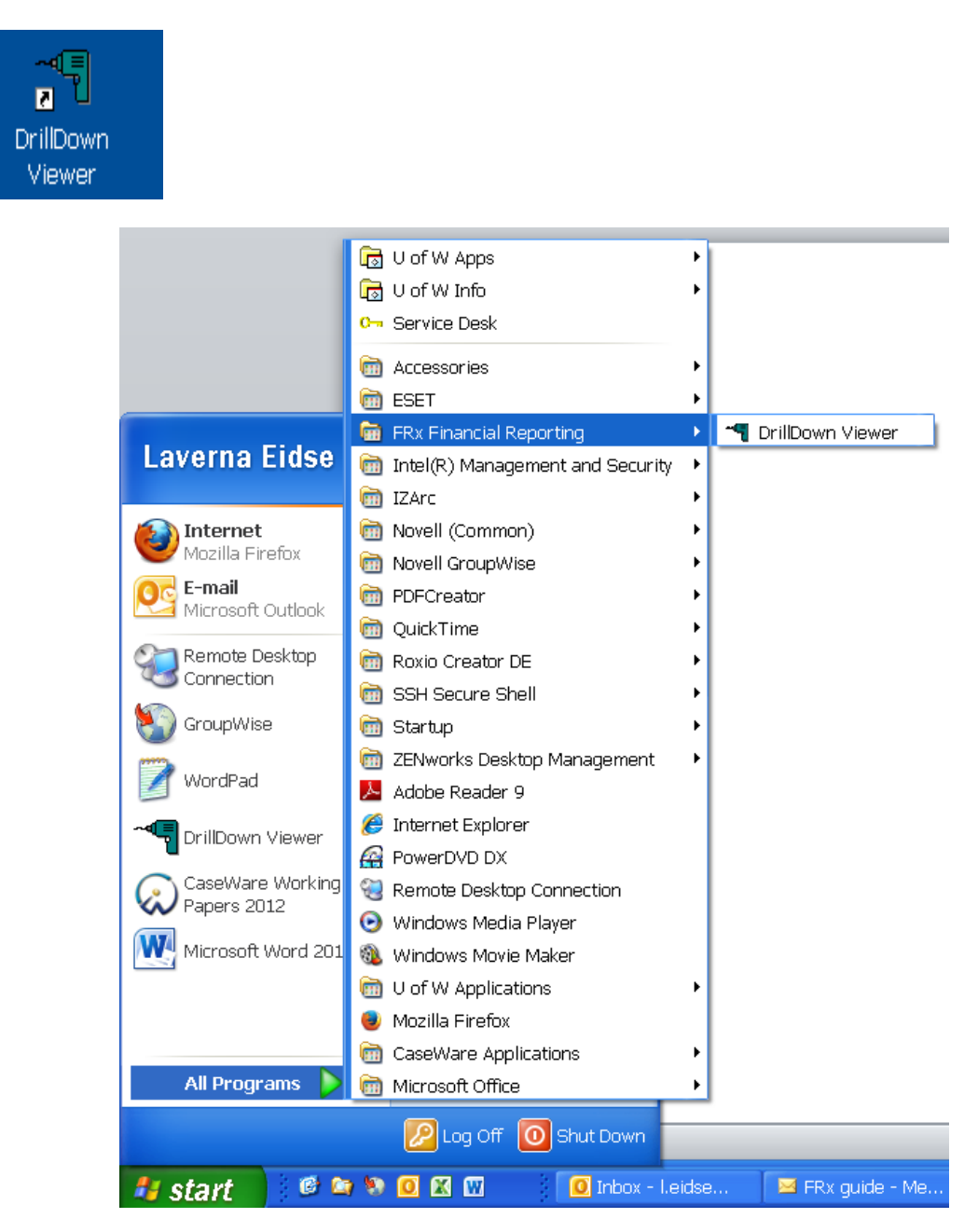

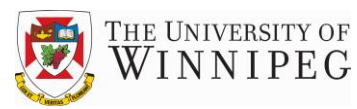

2) In the screen that opens click on File, then choose Open.

| <b>FRx DrillDow</b> | 1 Viewer |
|---------------------|----------|
| File View Window    | Help     |
| Open                | C#I+O    |
| Close               |          |
| Save                | Ctrl+S   |
| Save As             |          |
| Delete              |          |
| Send                |          |
| Page Setup          |          |
| Printer Setup       |          |
| Print               | Ctrl+P   |
| Export              | ▶        |

3) A list of available reports will be presented. To select a report for viewing simply double click on the desired file.

| -48 | FR   | x Dri                                          | llDown    | Viewer - | - [TEST DEMO.FRV] |
|-----|------|------------------------------------------------|-----------|----------|-------------------|
|     | File | · View                                         | Window    | Help     |                   |
|     |      | EPARTM<br>DEPT 1<br>DEPT 2<br>DEPT 3<br>DEPT 4 | ENT SUMMA | ARY      |                   |

To retrieve a report directly from the 'O' Drive:

1) Go to My Computer and double click on the drive.

| 3 My Computer                                                                         |        |
|---------------------------------------------------------------------------------------|--------|
| Eile <u>E</u> dit ⊻iew F <u>a</u> vorites <u>T</u> ools <u>H</u> elp                  |        |
| 🕞 Back 🔹 🕥 🔹 🏂 🔎 Search 🎼 Folders 🕼 🏂 🗙 崎                                             | •      |
| Address 😨 My Computer                                                                 | 💌 🔁 Go |
| <ul> <li>✓Windows XP (C:)</li> <li>✓DATA (D:)</li> <li>②DVD-RAM Drive (E:)</li> </ul> |        |
| Section: Services on 'As∖Asdata\Dptshare' (G:)                                        |        |
| 🔀 Eidse-I on 'As\Asdata\Home' (I:)                                                    |        |
| Signings on 'As\Asdata\Dptshare\Financial services' (O:)                              |        |

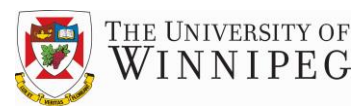

2) Then double click on the 'Drill' file to open your report.

| DEMO                                            |  |
|-------------------------------------------------|--|
| File Edit View Favorites Tools Help             |  |
| Ġ Back 🔹 🛞 – 🏂 🔎 Search 🎼 Folders 🛛 🕼 🎲 🗙 🍤 💷 – |  |
| Address 🛅 0:\DEMO                               |  |
| Test demo.FRV                                   |  |

### **Open a Report for Viewing**

#### Summary Level

If a number of departments are available to the user, a hierarchy will be presented. The user can select a report at whatever level of consolidation desired. For example, choosing a report at the highest level in the hierarchy will generate a summary report that consolidates the results of all departments below it.

To view a consolidated report, double click on the top line in the hierarchy (*Department Summary in the example below*).

| FRx DrillDown Viewer                                                           |             |                                               |                                                         |                             |                             |                             |          |
|--------------------------------------------------------------------------------|-------------|-----------------------------------------------|---------------------------------------------------------|-----------------------------|-----------------------------|-----------------------------|----------|
| File View Window Help                                                          |             |                                               |                                                         |                             |                             |                             |          |
| TEST DEMO.FRV                                                                  |             |                                               |                                                         |                             |                             |                             | ×        |
| DEPARTMENT SUMMARY     DEPT 1     DEPT 2     DEPT 3     DEPT 4                 |             |                                               |                                                         |                             |                             |                             |          |
| DEPARTMENT SUMMARY                                                             |             |                                               |                                                         |                             |                             |                             | ×        |
| UW:1000-1004<br>DEPARTMENT SUMMARY<br>11/2/JZ                                  |             | The Univers<br>UW : D<br>For the Twelve Month | ity of Winnipeg<br>EMO DEPT<br>15 Ending March 31, 2013 |                             |                             |                             | <b>^</b> |
|                                                                                |             | YEAR TO                                       | DATE                                                    |                             |                             | FISCAL YEAR                 |          |
|                                                                                | Encumbrance | Actual                                        | Budget                                                  | Variance                    | Budget                      | Balance                     | -        |
| REVENUE<br>Sales of Services & Products<br>Other Revenues                      |             | \$1,519,683.92<br>80,608.93                   | \$1,821,814.00<br>22,600.00                             | (\$302,130.08)<br>58,008.93 | \$1,821,814.00<br>22,600.00 | \$302,130.08<br>(58,008.93) | _        |
| Total Revenues                                                                 |             | 1,600,292.85                                  | 1,844,414.00                                            | (244,121.15)                | 1,844,414.00                | 244,121.15                  |          |
| EXPENSE<br>Salaries & Related Costs<br>Suport Sulf Salaries<br>Casculises: Tem |             | 185,212.30                                    | 185,212.00<br>1,900.00                                  | (0.30)<br>1,900.00          | 185,212.00<br>1,900.00      | (0.30)<br>1,900.00          |          |
| Total Salaries                                                                 |             | 185,212.30                                    | 187,112.00                                              | 1,899.70                    | 187,112.00                  | 1,899.70                    | 1        |
| Staff Benefits<br>Payroll Tax                                                  |             | 29,236.29<br>3,994.18                         | 27,116.00<br>4,022.00                                   | (2,120.29)<br>27.82         | 27,116.00<br>4,022.00       | (2,120.29) 27.82            | 1        |
| Total Salaries & Related Costs                                                 |             | 218.442.77                                    | 218.250.00                                              | (192.77)                    | 218.250.00                  | (192.77)                    | 1        |
| Total Capital Assets                                                           |             | 3.691.50                                      | 12,504,00                                               | 8.812.50                    | 12,504.00                   | 8.812.50                    | 1        |
| Non Salary Expenditures<br>Office Supplies & Admin. Expenses                   |             | 5,477.94                                      | 5,266.00                                                | (211.94)                    | 5,266.00                    | (211.94)                    |          |
| Telephone & Fax                                                                |             | 13,042.46                                     | 4,236.00                                                | (8,806.46)                  | 4,236.00                    | (8,806.46)                  |          |
| Printing & Copying<br>Trated                                                   |             | 787.10                                        | 3,180.00                                                | 1,392.84                    | 2,180.00                    | 1,392.84                    |          |
| Development                                                                    |             | 557.98                                        | 500.00                                                  | (57.98)                     | 500.00                      | (57.98)                     |          |
| Utilities                                                                      |             | 1,368.76                                      | 1,224.00                                                | (144.76)                    | 1,224.00                    | (144.76)                    |          |
| Other Services                                                                 |             | 2,627.03                                      | 5,375.00                                                | 2,747.97                    | 5,375.00                    | 2,747.97                    |          |
| Repairs & Maintenance                                                          |             | 14,432.73                                     | 11,315.00                                               | (3,117.73)                  | 11,315.00                   | (3,117.73)                  | 1        |
| Contracted Services                                                            |             | 95,354.65                                     | 90,000,00                                               | (5,354.65)                  | 90,000.00                   | (5,354.65)                  |          |
| Cost of Sales                                                                  |             | 1,036,839.33                                  | 1,137,605.00                                            | 100,765.67                  | 1,137,605.00                | 100,765.67                  | 1        |
| ntenai operating Grant<br>Internal Charmer Recommise                           |             | 13,862.72                                     | 11,000.00                                               | (2,862.72)                  | 11,000.00                   | (2,862.72)                  | 1        |
| Internal charges/Recoveries                                                    |             | 30,000,00<br>30,000,00                        | 530,499.00                                              | (8.00)<br>(20.000.00)       | 550,499.00                  | (8.00)<br>(20.000.00)       | -        |
|                                                                                |             |                                               |                                                         |                             |                             | •                           |          |

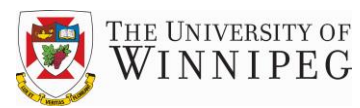

#### **Departmental Level**

To view a particular department or any other level lower in the hierarchy, simply double click on the appropriate line.

For example, to view the results of DEPT 2 double click on the DEPT 2 line. The following individual department report appears. The same type of detailed information is presented as was shown at the summary level, but only for the particular department selected.

| * FRx DrillDown Viewer                           |             |                                   |                                  |               |              |             |
|--------------------------------------------------|-------------|-----------------------------------|----------------------------------|---------------|--------------|-------------|
| File View Window Help                            |             |                                   |                                  |               |              |             |
| A TEST DEMO.FRV                                  |             |                                   |                                  |               |              |             |
| DEPARTMENT SUMMARY                               |             |                                   |                                  |               |              |             |
| ADEPT 2                                          |             |                                   |                                  |               |              |             |
|                                                  |             | The University                    | of Winnipeg                      |               |              | <b>^</b>    |
| DEPT 2<br>11/25/13                               |             | UW : DEI<br>For the Twelve Months | MU DEPT<br>Ending March 31, 2013 |               |              |             |
|                                                  |             | YEAR TO L                         | DATE                             |               |              | FISCAL YEAR |
|                                                  | Encumbrance | Actual                            | Budget                           | Variance      | Budget       | Balance     |
| REVENUE                                          |             |                                   |                                  |               |              |             |
| Sales of Services & Products                     |             | \$178,542.12                      | \$216,680.00                     | (\$38,137.88) | \$216,680.00 | \$38,137.88 |
| Total Revenues                                   |             | 178,542.12                        | 216,680.00                       | (38,137.88)   | 216,680.00   | 38,137.88   |
| EVDENSE                                          |             |                                   |                                  |               |              |             |
| Total Capital Assets                             |             | 3.691.50                          | 12.504.00                        | 8.812.50      | 12,504,00    | 8.812.50    |
| Non Salary Expenditures                          |             | 4,001100                          | 12,001100                        | 0,012100      | 12,001100    | 0,012.00    |
| Office Supplies & Admin. Expenses                |             | 3,031.54                          | 1,800.00                         | (1,231.54)    | 1,800.00     | (1,231.54)  |
| Telephone & Fax                                  |             | 11,699.36                         | 2,676.00                         | (9,023.36)    | 2,676.00     | (9,023.36)  |
| Printing & Copying                               |             | 620.34                            | 600.00                           | (20.34)       | 600.00       | (20.34)     |
| Development.                                     |             | 457.98                            |                                  | (457.98)      |              | (457.98)    |
| Other Services                                   |             | 2,112.00                          | 4,100.00                         | 1,988.00      | 4,100.00     | 1,988.00    |
| Repairs & Maintenance                            |             | 16,239.44                         | 9,000.00                         | (7,239.44)    | 9,000.00     | (7,239.44)  |
| Contracted Services                              |             | 92,488.66                         | 90,000.00                        | (2,488.66)    | 90,000.00    | (2,488.66)  |
| Internal Operating Grant                         |             | 13,862.72                         | 11,000.00                        | (2,862.72)    | 11,000.00    | (2,862.72)  |
| memai charges/Recoveries<br>Transfers from Trust |             | 280,000.00<br>30,000.00           | 280,000.00                       | (30,000.00)   | 280,000.00   | (30,000.00) |
| Total Non Salary Expenditures                    |             | 450,512.04                        | 399, 176.00                      | (51,336.04)   | 399,176.00   | (51,336.04) |
| Total Expenditures                               |             | 454,203.54                        | 411,680.00                       | (42,523.54)   | 411,680.00   | (42,523.54) |
| Excess of Revenues over Expenses                 |             | (275,661.42)                      | (195,000.00)                     | (80,661.42)   | (195,000.00) | 80,661.42   |
|                                                  |             |                                   |                                  |               |              |             |
|                                                  |             |                                   |                                  |               |              | · ·         |
|                                                  |             |                                   |                                  |               |              | <u> </u>    |

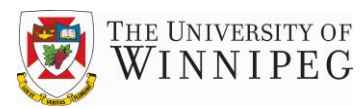

#### Drill Down to Line Item Detail

Details of a specific line item can be viewed by double clicking on that line item at the summary level. This will take the user to the departmental level.

For example, if a user is reviewing a summary report and requires details as to what each department's contributions were to the total Sales of Services & Products, the user would simply double click on that line. The bottom screen would appear.

| * FRx DrillDown Viewer                                                             |              |                                                   |                                                       |                    |                        |                    |   |
|------------------------------------------------------------------------------------|--------------|---------------------------------------------------|-------------------------------------------------------|--------------------|------------------------|--------------------|---|
| File View Window Help                                                              |              |                                                   |                                                       |                    |                        |                    |   |
| & TEST DEMO.FRV                                                                    |              |                                                   |                                                       |                    |                        |                    | X |
| DEPT 1     DEPT 2     DEPT 3     DEPT 4                                            |              |                                                   |                                                       |                    |                        |                    |   |
| DEPARTMENT SUMMARY                                                                 |              |                                                   |                                                       |                    |                        |                    | × |
| UW:1000-1004<br>DEFARIMENT SUMMARY<br>11/25/13                                     |              | The Universi<br>UW : DI<br>For the Twelve Month   | ty of Winnipeg<br>EMO DEPT<br>s Ending March 31, 2013 |                    |                        |                    |   |
|                                                                                    |              | YEAR TO                                           | DATE                                                  |                    |                        | FISCAL YEAR        |   |
|                                                                                    | Encumbrance  | Actual                                            | Budget                                                | Variance           | Budget                 | Balance            | - |
| REVENUE<br>Solar of Somicor & Products                                             |              | ¢1 510 682 02                                     | ¢1 991 914 00                                         | (\$202 120 08)     | ¢1 891 814 00          | \$202 120 08       |   |
| Other Revenues                                                                     |              | 80,608.93                                         | 22,600.00                                             | 58,008.93          | 22,600.00              | (58,008.93)        |   |
| Total Revenues                                                                     |              | 1,600,292.85                                      | 1,844,414.00                                          | (244,121.15)       | 1,844,414.00           | 244,121.15         |   |
| EXPENSE<br>Salaries & Related Costs<br>Support Staff Salaries<br>Casual/Sess. Term |              | 185,212.30                                        | 185,212.00<br>1,900.00                                | (0.30)<br>1,900.00 | 185,212.00<br>1,900.00 | (0.30)<br>1,900.00 |   |
| DEPARTMENT SUMMARY -> Sale                                                         | s of Service | s & Products                                      |                                                       |                    |                        |                    | X |
| UW:1000-1004<br>DEPARTMENT SUMMARY<br>11/25/13                                     |              | The Universit<br>UW : DE<br>For the Twelve Months | y of Winnipeg<br>MO DEPT<br>: Ending March 31, 2013   |                    |                        |                    | 1 |
|                                                                                    | -            | YEAR TO                                           | DATE                                                  | [                  | _                      | FISCAL YEAR        |   |
|                                                                                    | Encumbrance  | Actual                                            | Budget                                                | Variance           | Budget                 | Balance            | - |
| Sales of Services & Products:                                                      |              |                                                   |                                                       |                    |                        |                    |   |
| DEPT 2 - Sales of Services & Products                                              |              | 178,542.12                                        | 216,680.00                                            | (38,137.88)        | 216,680.00             | 38,137.88          |   |
| DEPT 3 - Sales of Services & Products                                              |              | 415,471.10                                        | 484,380.00                                            | (68,908.90)        | 484,380.00             | 68,908.90          |   |
| DEPT 4 - Sales of Services & Products                                              |              | 925,670.70                                        | 1,120,754.00                                          | (195,083.30)       | 1,120,754.00           | 195,083.30         |   |
| Total Sales of Services & Products                                                 |              | 1,519,683.92                                      | 1,821,814.00                                          | (302,130.08)       | 1,821,814.00           | 302, 130.08        |   |
|                                                                                    |              |                                                   |                                                       |                    |                        |                    |   |

This provides department heads/managers with a very useful tool to easily view results at both a summary level as well as at a detailed department level.

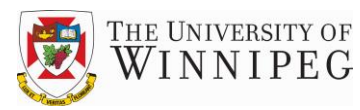

#### Drill Down to Account Number Level

Users can drill down all the way to the general ledger account number level to see exactly which accounts make up a line item in a report. After that point, further detail for a specific account can be obtained from USL Financials (*see separate USL Financials User Guide*).

| ** FRx DrillDown Viewer                                                |                |                                                       |                                                 |                |                |                        |
|------------------------------------------------------------------------|----------------|-------------------------------------------------------|-------------------------------------------------|----------------|----------------|------------------------|
| File View Window Help                                                  |                |                                                       |                                                 |                |                |                        |
| A TEST DEMO.FRV                                                        |                |                                                       |                                                 |                |                |                        |
| COMPARTMENT SUMMARY      DEPT 1      DEPT 2      DEPT 3      DEPT 4    |                |                                                       |                                                 |                |                |                        |
| DEPARTMENT SUMMARY                                                     |                |                                                       |                                                 |                |                |                        |
| UW:1000-1004<br>DEPARTMENT SUMMARY<br>11/25/13                         |                | The University<br>UW : DEM<br>For the Twelve Months F | of Winnipeg<br>10 DEPT<br>hding March 31, 2013  |                |                | -                      |
|                                                                        | Encumbrance    | YEAR TO D.<br>Actual                                  | ATE<br>Budget                                   | Variance       | Budget         | FISCAL YEAR<br>Balance |
| REVENUE<br>Sales of Services & Products                                |                | \$1,519,683.92                                        | \$1,821,814.00                                  | (\$302,130.08) | \$1,821,814.00 | \$302,130.08           |
| DEPARTMENT SUMMARY -> Sale                                             | es of Services | s & Products                                          |                                                 |                |                |                        |
| UW:1000-1004<br>DEPARTMENT SUMMARY<br>11/25/13                         |                | The University<br>UW : DEM<br>For the Twelve Months I | of Winnipeg<br>10 DEPT<br>Ending March 31, 2013 |                |                | A                      |
|                                                                        | Encumbrance    | YEAR TO D<br>Actual                                   | ATE<br>Budget                                   | Variance       | Budget         | FISCAL YEAR<br>Balance |
| Sales of Services & Products:<br>DEPT 2 - Sales of Services & Products |                | 178,542.12                                            | 216,680.00                                      | (38,137.88)    | 216,680.00     | 38,137.88              |
| DEPARTMENT SUMMARY -> DEI                                              | РТ 2           |                                                       |                                                 |                |                |                        |
| UW:1002<br>DEPT 2<br>11/25/13                                          |                | The University<br>UW : DEI<br>For the Twelve Months   | of Winnipeg<br>40 DEPT<br>Ending March 31, 2013 |                |                | <u>^</u>               |
|                                                                        | Encumbrance    | YEAR TO L<br>Actual                                   | DATE<br>Budget                                  | Variance       | Budget         | FISCAL YEAR<br>Balance |
| Sales of Services & Products:<br>0-30-5121-65200-000 FOOD SERV. CONTR  |                | 100,700.04                                            | 125,000.00                                      | (24,299.96)    | 125,000.00     | 24,299.96              |
| 0-30-5121-65210-000 VENDING MACHINE R                                  |                | 23,489.74                                             | 22,680.00                                       | 809.74         | 22,680.00      | (809.74)               |
| 0-30-5121-65220-000 VENDING REVENUE                                    |                | 54,352.34                                             | 32,000.00                                       | 22,352.34      | 32,000.00      | (22,352.34)            |
| 0-30-5121-65230-000 VENDING - EXCLUSIVI                                |                |                                                       | 37,000.00                                       | (37,000.00)    | 37,000.00      | 37,000.00              |
| • Total Sales of Services & Products                                   |                | 178,542.12                                            | 216,680.00                                      | (38,137.88)    | 216,680.00     | 38,137.88              |
|                                                                        |                |                                                       |                                                 |                |                |                        |

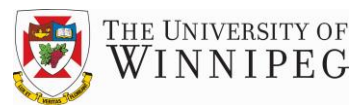

### Save a Report

The file names of the monthly and year-end reports that are distributed are MONTHLY.FRV and YEAREND.FRV. The importance of this fact to the user is that each new MONTHLY.FRV file will overwrite the previous month's report. Similarly, each new YEAREND.FRV file will overwrite the previous year-end report. As a result, in order for users to have permanent access to all monthly and year-end reports, saving the reports under a different file name will be necessary.

1) To save a copy of the monthly or annual report under a new file name, right click on the file and choose Rename.

| <b>Open Drill</b>                 | Down Data                    | base                                                                                                | ? 🗙                |
|-----------------------------------|------------------------------|----------------------------------------------------------------------------------------------------|--------------------|
| Look in:                          | DEMO                         | • <del>•</del> •                                                                                    | ≝ ≣-               |
| Recent<br>Desktop<br>My Documents | 2013 Report                  | Select Open Scan with ESET NOD32 Antivirus Advanced options IZArc N NetWare Copy Open With Scand To |                    |
| My Network<br>Places              | File name:<br>Files of type: | Cut<br>Copy<br>Create Shortcut<br>Delete                                                            | ▼ Open<br>▼ Cancel |
|                                   |                              | Properties                                                                                          |                    |

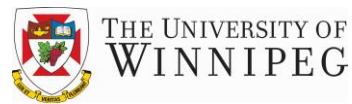

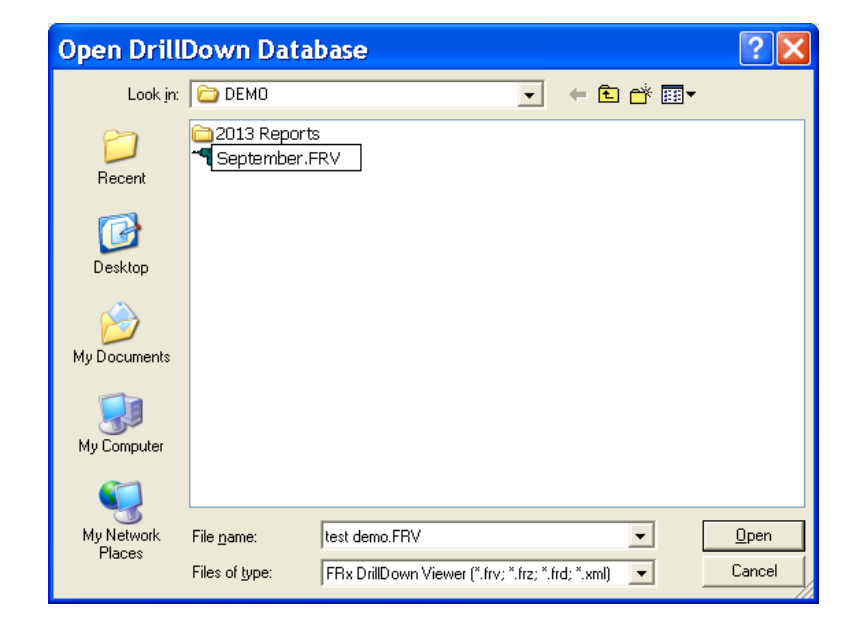

2) Rename the file, making sure to keep '.FRV' as the file extension.

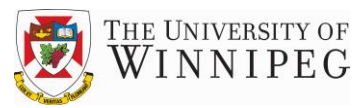

### **Export** a Report

FRx reports can be exported to Excel for further analysis. Upon opening and viewing a report, the report as well as all of the sub-reports and drilldown detail can be exported to Excel.

1) With the report open at the summary level, select File, then Export, then Worksheet file and then Excel Worksheet as shown below.

| FRx DrillDown Viewer - [DEPARTMENT SUMMAI                         | RY]    |                         |                             |                      |
|-------------------------------------------------------------------|--------|-------------------------|-----------------------------|----------------------|
| File View Window Help                                             |        |                         |                             |                      |
| Open                                                              | Ctrl+O | The Iburners            | ity of Winnipez             |                      |
| Close                                                             |        | UW : D                  | EMO DEPT                    |                      |
| Save                                                              | Ctrl+S | d the Twelve blong      | ns Ending March 31, 2013    |                      |
| Save As                                                           |        | YEAR TO                 | DATE                        |                      |
| Delete                                                            |        | Actual                  | Budget                      | Variance             |
| Send                                                              |        |                         |                             |                      |
| Page Setup                                                        |        | 519,683.92<br>80 608 93 | \$1,821,814.00<br>22,600,00 | (\$302,130<br>58.008 |
| Printer Setup                                                     |        | 600 202 85              | 1 844 414 00                | (244 121             |
| Print                                                             | Ctrl+P | ,000,232.00             | 7,044,474.00                | (244,727             |
| Export                                                            | +      | ASCII File              | •                           |                      |
| 1 r:\budget_grapts\demo\test_demo_frv                             |        | instant!OLA             | P(TM) ▶                     |                      |
| 2 r:\budget_grans\test_demo.frv                                   |        | Worksheet               | File 🔸 Excel                | via OLE              |
| 3 r:\budget_grants\2013-14 reports\sep13\monthlycontrol_sep13.frv | •      | HTML                    | Excel '                     | Worksheet            |
| 4 r:\budget_grants\2013-14 reports\sep13\monthlyscience_sep13.frv |        | XML File                | Lotus                       | 1-2-3                |
|                                                                   |        | 3,994.18                | 4,022.00                    | 27                   |
| EXIL                                                              |        | 218,442.77              | 218,250.00                  | (192                 |
| Total Capital Assets                                              |        | 3,691.50                | 12,504.00                   | 8,812                |
| Non Salary Expenditures                                           |        |                         |                             |                      |
| Office Supplies & Admin. Expenses<br>Talashana & Far              |        | 5,477.94                | 5,266.00                    | (211                 |
| Telebuoue or hax                                                  |        | 15,042.40               | 4,230.00                    | (8,806               |

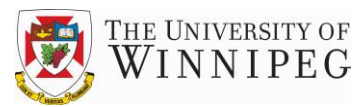

 After selecting Excel Worksheet you will be prompted for a destination or Output File Name. This is displayed on the following screen. Create a file name and then choose Save. <u>Note</u>: It is recommended to plan a standardized file name structure to facilitate identification of reports in the future.

| Output Fil           | e Name                |               |            |                |       | ? 🗙          |
|----------------------|-----------------------|---------------|------------|----------------|-------|--------------|
| Savejn:              | 🗀 DEMO                |               | •          | ( <del>-</del> | ➡ 📰 🕶 |              |
| 📁<br>Recent          | 2013 Repo             | rts           |            |                |       |              |
| Desktop              |                       |               |            |                |       |              |
| My Documents         |                       |               |            |                |       |              |
| My Computer          |                       |               |            |                |       |              |
| <b>S</b>             |                       |               |            |                |       |              |
| My Network<br>Places | File <u>n</u> ame:    | Sep13.xls     |            |                | - L   | <u>S</u> ave |
|                      | Save as <u>t</u> ype: | Excel Workshe | et (*.xls) |                | -     | Cancel       |

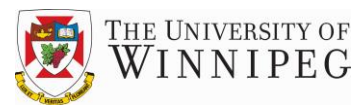

3) A screen will be presented, prompting the user to specify an export selection and range.

To export all FRx reports below the summary level, all the way down to the account number level, select both Financial Report and Detail Report under Report Type and select Entire Tree under Export Range. Then click on the OK button to begin the export.

| Export Selection                                                                                                    | X            |
|----------------------------------------------------------------------------------------------------|--------------|
| Report Type         Image: Exception Report         Image: Exception Report         Image: Exception Report         Export Range         Current Selection         Image: Exception Report         Image: Exception Report         Image: Excepti | OK<br>Cancel |

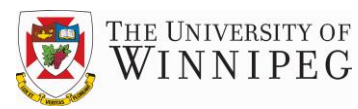

To export only one department's report, open that department's report. Then follow Steps 1 and 2. At Step 3 select Financial Report and Detail Report under Report Type, but choose Current Reporting Unit under Export Range instead of Entire Tree. Then click on the OK button to begin the export.

| Export Selection                                                                                                    | X            |
|----------------------------------------------------------------------------------------------------|--------------|
| Report Type         Image: Einancial Report         Image: Detail (Supporting) Report)         Image: Account Details         Image: Exception Report         Export Range:         Current Selection         Image: Eurie Tree | OK<br>Cancel |
| Worksheet Options<br>F Print <u>H</u> eadings<br>F Print Format <u>R</u> ows<br>F Print <u>U</u> nderscore Rows<br>Export Formulas                                                                                              |              |

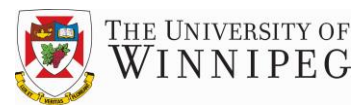

### Print a Report

If desired, users can print the FRx reports. The process to print a report is very similar to that followed in exporting a report. Reports can be printed at a Summary or Detailed level.

To print a Summary report:

1) Open the report at the summary level, select File, then Print

| * FRx DrillDown Viewer - [DEPARTMENT S                       | SUMMARY]   |                                                                                           |                             |
|--------------------------------------------------------------|------------|-------------------------------------------------------------------------------------------|-----------------------------|
| 🗭 📓 File 🛛 View Window Help                                  |            |                                                                                           |                             |
| Open<br>Close                                                | Ctrl+O     | The University of Winnipeg<br>UW : DEMO DEPT<br>r the Twelve Months Ending March 31, 2013 |                             |
| Save                                                         | Ctrl+S     |                                                                                           |                             |
| Save As                                                      |            | VEAR TO                                                                                   |                             |
| Delete                                                       |            | Actual                                                                                    | Budget                      |
| Send                                                         |            | 540 602 02                                                                                | ¢1 001 011 00               |
| Page Setup                                                   |            | 80,608.93                                                                                 | \$1,821,814.00<br>22,600.00 |
| Printer Setup                                                |            | ,600,292.85                                                                               | 1,844,414.00                |
| Print                                                        | Ctrl+P     |                                                                                           |                             |
| Export                                                       | •          |                                                                                           |                             |
| 1 r:\budget_grants\demo\test_demo.frv                        |            | 185,212.30                                                                                | 185,212.00                  |
| 2 r:\budget_grants\test.demo.frv                             |            | <u> </u>                                                                                  | 1,900.00                    |
| 3 r:\budget_grants\2013-14 reports\sep13\monthlycontrol,     | _sep13.frv | 185,212.30                                                                                | 187,112.00                  |
| 4 r:\budget_grants\2013-14 reports\sep13\monthlyscience      | _sep13.frv | 29,236.29                                                                                 | 27,116.00                   |
| Exit                                                         |            | 3,994.18                                                                                  | 4,022.00                    |
|                                                              |            | 210,442.11                                                                                | 210,200.00                  |
| i otai Capitai Assets                                        |            | 3,097.50                                                                                  | 12,504.00                   |
| Non Salary Expenditures<br>Office Supplies & Admin. Expenses |            | 5,477.94                                                                                  | 5,266.00                    |

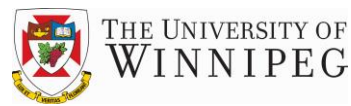

 A screen will be presented, prompting the user to specify a range. To print the current page only, choose Current Selection under Print Range <u>Note</u>: With this choice the only option under Report Type will be Financial Report.

| Print Selection                                                                                                    | X                           |
|----------------------------------------------------------------------------------------------------|-----------------------------|
| <br>Report Type         Image: Einancial Report         Image: Detail (Supporting) Report         O Account Details         Image: Transaction Details | OK<br>Cancel                |
| <br>Exception Report      Print Range      Current Selection      Current Reporting Unit      Entire Tree                                              | Page Setup<br>Printer Setup |
| Copies: 1 Collate Copies                                                                                                    |                             |

To print the Summary report, as well as Departmental reports that roll up into it:

1) Choose Entire Tree under Print Range

<u>Note</u>: If choosing Detail (Supporting) Report under Report Type further details will be printed (line details or account number detail).

| Print Selection            | X             |
|----------------------------|---------------|
| <br>Report Type            | ОК            |
| Detail (Supporting) Report | Cancel        |
| Account Details            |               |
| $\Box$ Exception Report    | Page Setup    |
| Print Range                | Printer Setup |
| Current Selection          |               |
| Entre Tree                 |               |
| Copies: 1 🔽 Collate Copies |               |
|                            |               |
|                            |               |
|                            |               |

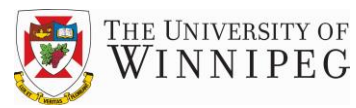

If only a particular department's report is required:

1) Open the report at the department level and select Current Selection or Current Reporting Unit in the Print Range section. Again, if further detail is required, choose Detail (Supporting) Report in the Report Type section.

After Page Setup selections are complete click on the OK button.